## 7-4. 補足(線幅・カラー印刷他)

印刷時の線幅・線色(カラー印刷)の設定。

カラー印刷を行いたい場合や線幅・線色の変更方法を見ていきます。

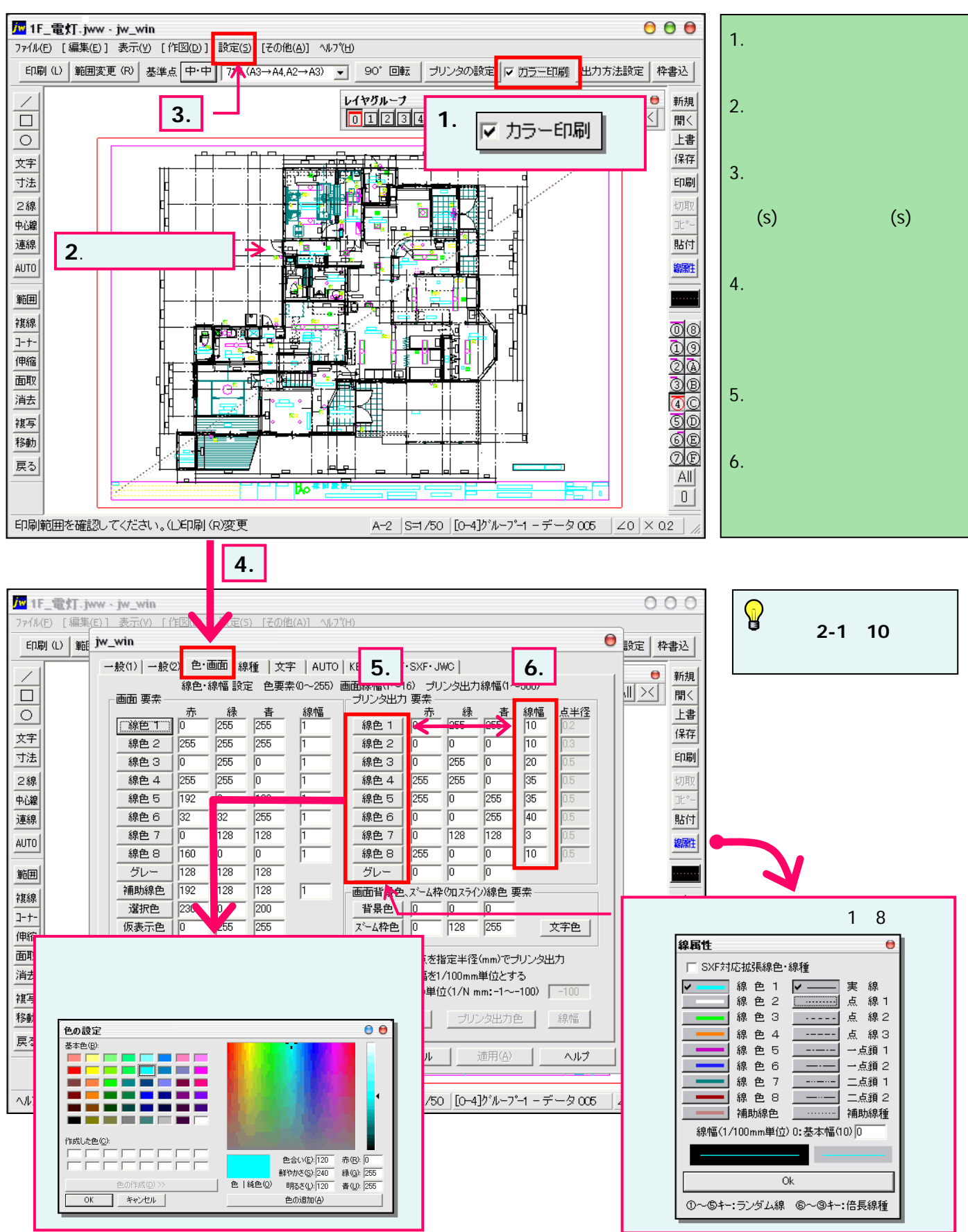